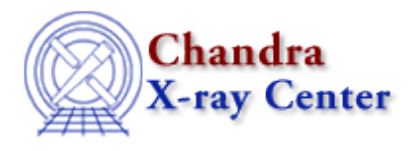

URL: <u>http://cxc.harvard.edu/ciao3.4/faq/rot-regs.html</u> Last modified: 26 October 2007

## How do I rotate a region in ds9?

With the region selected, hold down the <SHIFT> key and "grab" one of the anchor points (squares). Drag the mouse with the left button down and the shape will rotate.

The Chandra X–Ray Center (CXC) is operated for NASA by the Smithsonian Astrophysical Observatory. 60 Garden Street, Cambridge, MA 02138 USA. Smithsonian Institution, Copyright © 1998–2006. All rights reserved.

URL: http://cxc.harvard.edu/ciao3.4/faq/rot-regs.html Last modified: 26 October 2007